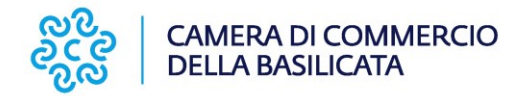

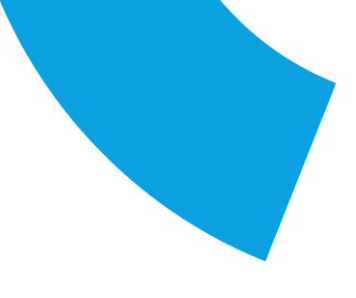

## **CIFRATURA DI UN FILE**

La cifratura di un file con i programmi di firma è abbastanza standard.

Di seguito viene riportato un esempio con il software Firma4NG di Infocamere.

Per la cifratura effettuata con altri software in proprio possesso, si rimanda alle istruzioni fornite dal proprio gestore.

l Software Firma4NG è scaricabile gratuitamente da https://id.infocamere.it/download\_software.html

Per maggiori informazioni sull'installazione e sull'utilizzo del software, si rimanda alle Guide disponibili all'indirizzo internet sopra riportato.

1. Scaricare sul proprio computer il certificato pubblico di cifratura (nome file: certificatopubblicocifratura.cer) dalla sezione del sito www.basilicata.camcom.it dedicata al Rinnovo del Consiglio camerale 2023-2028

2. Importare il certificato pubblico di cifratura in Firma4NG, cliccando su Applicazioni

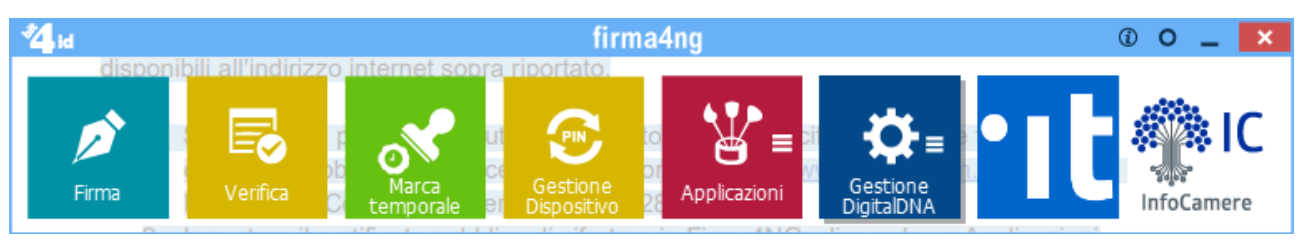

Poi Impostazioni

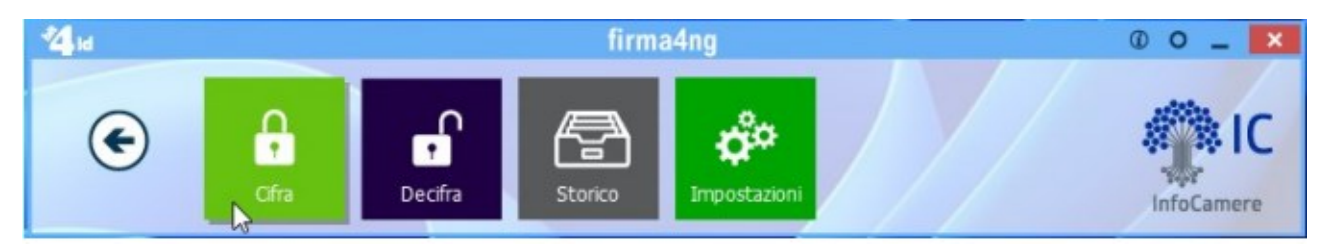

Gestione raccolta dei certificati (1), File (2) , Importa (3) e per cercare il file "Certificato pubblico cifratura.cer" precedentemente salvato nel punto 1

| Impostazioni                    |                                                                                                    |                 |                                                              | ?          |
|---------------------------------|----------------------------------------------------------------------------------------------------|-----------------|--------------------------------------------------------------|------------|
| Modifica impostazioni per il Fi | rma4NG                                                                                                    |                 |                                                              | firm       |
| firmat                          | Generale Proxy Firma Firma PDF M   Raccolta certificati Affidabil (sola lettura) TSA Altre (L)   Image: State of the state of the state of the | larca temporale | Gestione raccolta del certifica<br>a da<br>Servizio in linea | s<br>porta |

Se l'operazione è stata eseguita correttamente appare il certificato importato come in figura

| Impostazioni                                                                                                    |               |                       |                                                        | ?      | ×   |
|----------------------------------------------------------------------------------------------------|---------------|-----------------------|--------------------------------------------------------|--------|-----|
| Modifica impostazioni per il Firma4NG                                                                                                    |               |                       |                                                        | firn   | naq |
| Generale Proxy Firma Firma PDF   Raccolta certificati Affdabili (sola lettura) TSA Altre 4   Image: Space of the state of the state | Marca tempora | ale<br>nporta<br>File | Gestione raccolta dei certi<br>da<br>Servizio in linea | ficati |     |

Premere Chiudi.

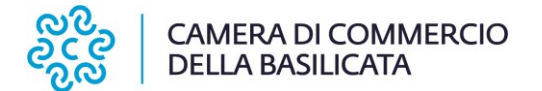

3. Per cifrare un documento, cliccare su Cifra (1) e selezionare - dalla finestra che appare - il file da cifrare, che dovrà essere precedentemente salvato sul proprio computer (2)

| <b>4</b> <sub>id</sub>                       | firma4ng                           |                  | 0 0 _ ×        |                    |                 |
|----------------------------------------------|------------------------------------|------------------|----------------|--------------------|-----------------|
| Cifa C                                       | ecfra                              |                  |                |                    |                 |
| 🕈 Apri                                       |                                    |                  |                |                    | ×               |
| $\leftarrow \rightarrow \checkmark \uparrow$ | 📄 > Desktop > Documenti da cifrare |                  | ~ C            | Q. Cerca in Docume | inti da cifrare |
| Organizza 👻 Nuov                             | va cartella                        |                  |                | ≡ •                |                 |
| A Home                                       | Nome                               | Ultima modifica  | Тіро           | Dimensione         |                 |
|                                              | EST da cifrare.pdf                 | 28/12/2022 15:12 | Documento Adob | 8 KB               |                 |
| <b>2</b> N                                   | ome file: TEST da cifrare.pdf      |                  | ~              | All Files (*)      | ~<br>Annulla    |

Da Contatti selezionare il certificato importato precedentemente (avrà nome CRSRRT69.....) (1), premere la freccia (2) per attivarlo nella sezione "Cifra per...." e poi premere Avanti (3)

| Citra                             |                               |              |
|-----------------------------------|-------------------------------|--------------|
| Scegli i contatti per cui cifrare |                               | firma        |
|                                   | Contatti File Elenco in linea | Cifra per    |
| firmaa                            | 6                             |              |
| 1111110(4)                        |                               | Avanti > Ann |

Selezionare dove salvare il file cifrato che avrà estensione .p7e

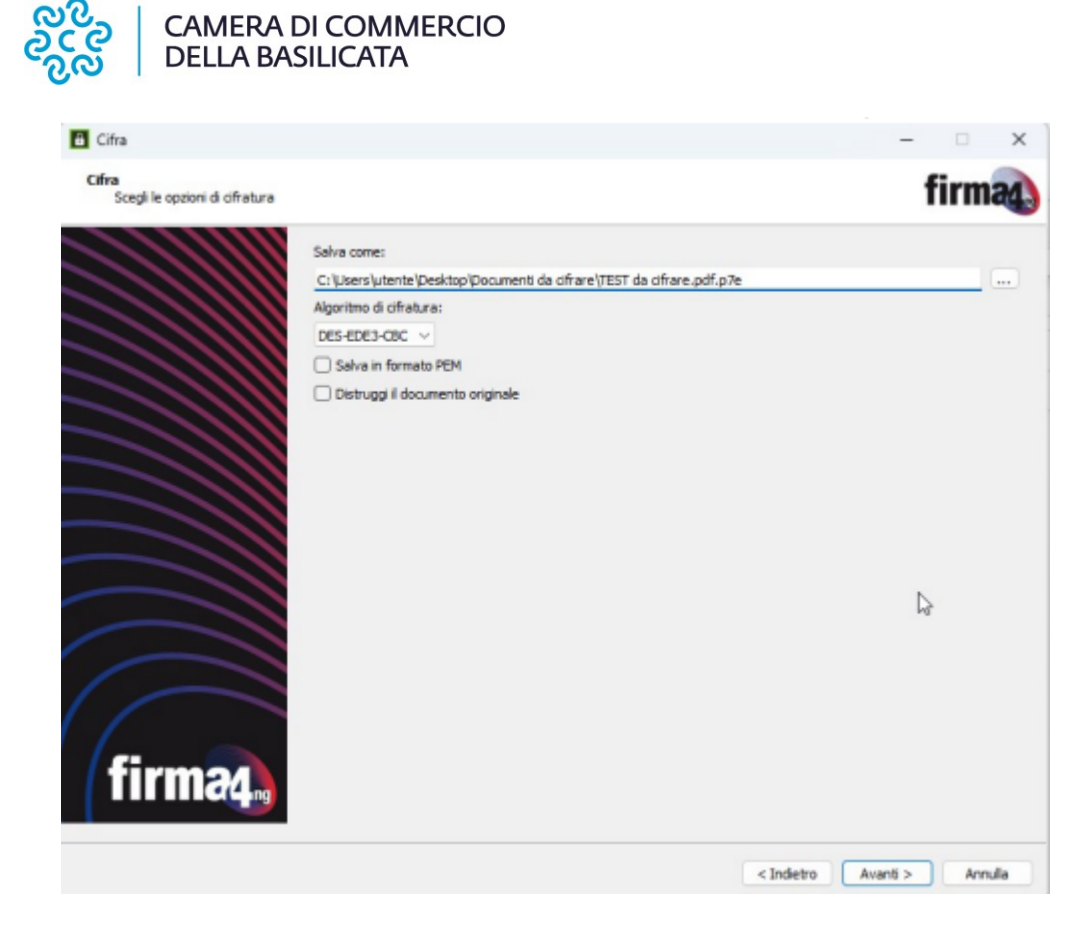

6. Cliccare su Avanti. Se l'operazione è stata eseguita correttamente appare il messaggio "Operazione conclusa.